## Como descobrir o mac address (Windows) - CADASTRO DA REDE SEM FIO

1. Clique em "Iniciar" e depois em "Executar...";

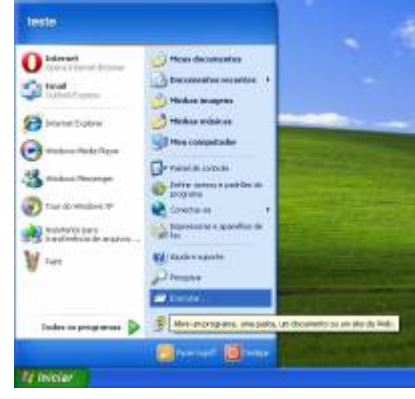

2. Digite "cmd" e tecle "Enter";

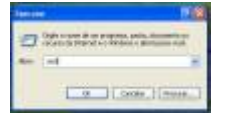

- 3. No terminal que sera aberto digite "ipconfig /all" (quadro amarelo) e tecle "Enter";
- Na lista que aparece, copie o número do "<u>Endereço físico</u>" ou "<u>Mac address</u>" (quadro vermelho) que esta abaixo de "**Adaptador Ethernet Conexão de Rede sem fio**" para poder utilizar a rede sem fio;
- Ordered List ItemCopie o número do "<u>Endereço físico</u>" ou "<u>Mac address</u>" (quadro verde) que esta abaixo de "**Adaptador Ethernet Conexão local**" para poder utilizar a rede pelo cabo;

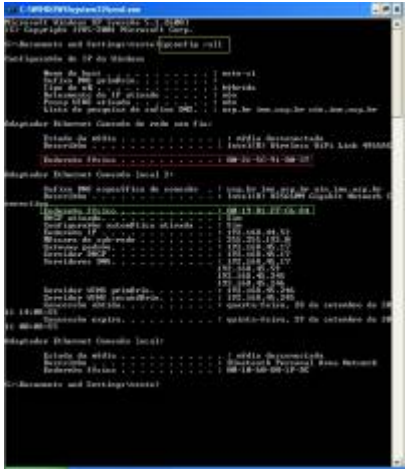

6. Envie os números copiados para o email admin@ime.usp.br expecificando se o mac address é de Rede sem fio ou rede cabeada (conexão local).

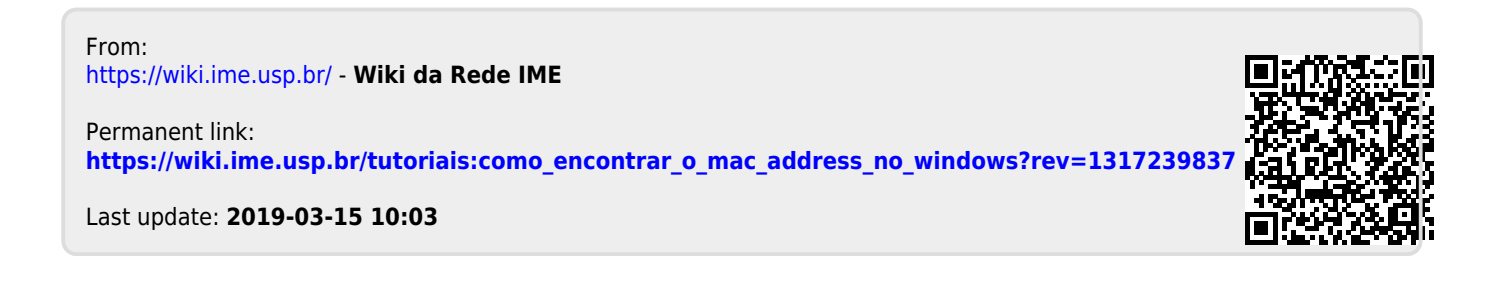